# Ghid de instalare și configurare rapidă Începeți aici

Brother Industries, Ltd. 15-1, Naeshiro-cho, Mizuho-ku, Nagoya 467-8561, Japan

Vă mulţumim că aţi ales Brother. Sprijinul dvs. este important pentru noi şi apreciem activitatea dvs. Produsul dvs. Brother este proiectat şi fabricat la cele mai înalte standarde, pentru a vă oferi performanţă fiabilă zi de zi.

#### Înainte de a configura aparatul, citiți Ghidul de siguranța produsului.

## NOTĂ

Dacă nu se specifică altceva, în figurile din acest manual este prezentat modelul ADS-2600We.

## Dezambalați aparatul și verificați componentele

Componentele incluse în cutie pot să difere în funcție de țară.

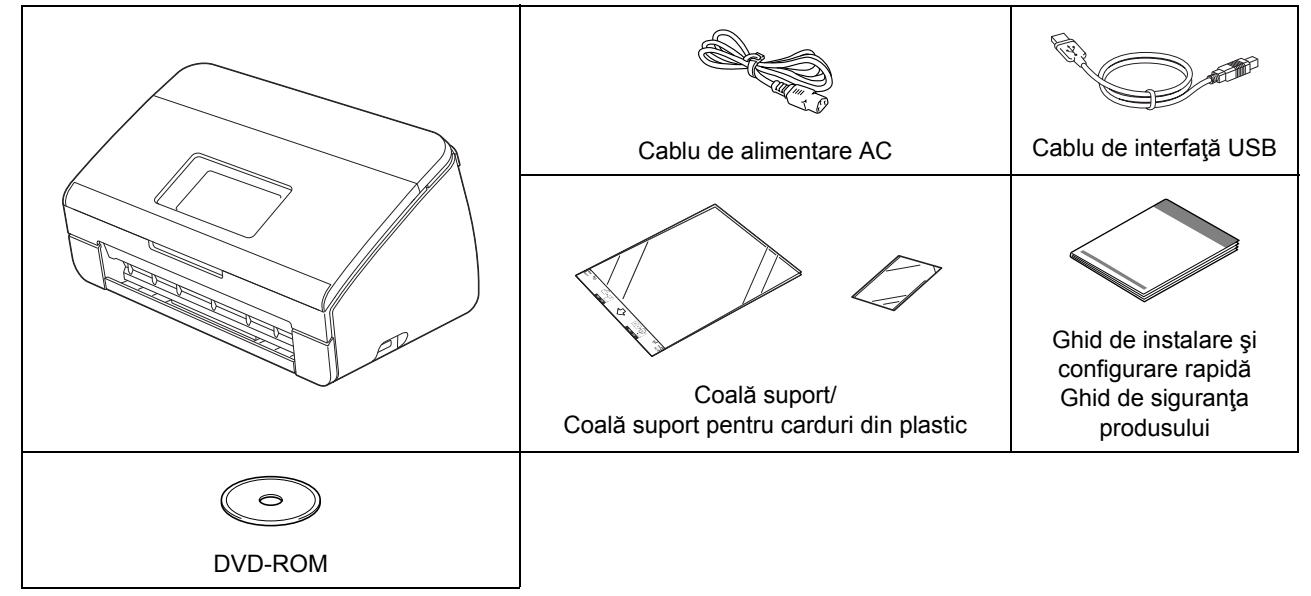

Puteți descărca *Manualul de utilizare* și *Ghidul utilizatorului de rețea* pentru modelul dvs. din Brother Solutions Center, la adresa <u>http://support.brother.com</u>. În cazul în care computerul nu are o unitate DVD-ROM, DVD-ROM-ul furnizat nu conține drivere pentru sistemul dvs. de operare sau dacă doriți să descărcați manuale și utilitare, vizitați pagina modelului dvs. la adresa http://suport.brother.com

## AVERTIZARE

- Acest produs a fost ambalat într-o pungă de plastic. Pentru a evita sufocarea, nu lăsaţi aceste pungi de plastic la îndemâna bebeluşilor şi a copiilor. Nu utilizaţi punga în leagăne, pătuţuri, cărucioare sau în ţarcuri. Pungile nu sunt jucării.
- Utilizați numai cablul de alimentare AC primit la cumpărarea produsului.

## NOTĂ

- Vă recomandăm să păstrați ambalajul original pentru a-l folosi în cazul în care doriți să transportați aparatul.
- Utilizați cablul USB furnizat dacă doriți să conectați aparatul la un computer.
- Scoateți banda și filmul de protecție care acoperă aparatul și ecranul LCD sau panoul de control.
- Verificați dacă aveți toate componentele.

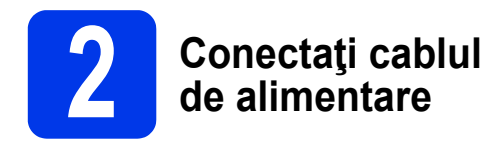

#### **IMPORTANT**

NU conectați cablul USB încă.

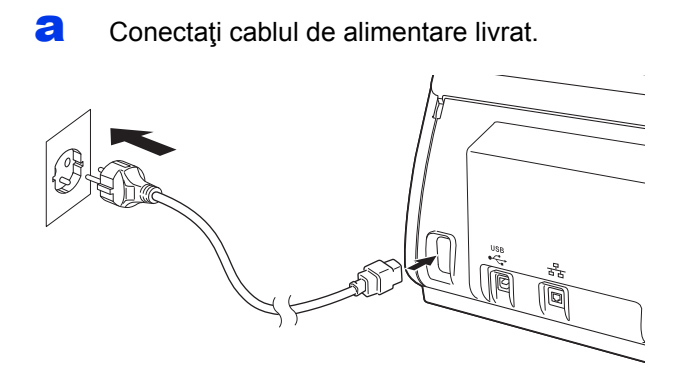

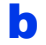

Deschideți capacul superior 1.

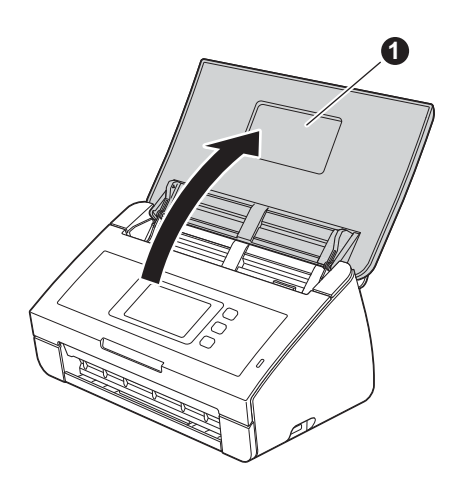

 Scoateţi tava de ieşire din aparat 1 şi apoi desfaceţi opritorul pentru documente 2.

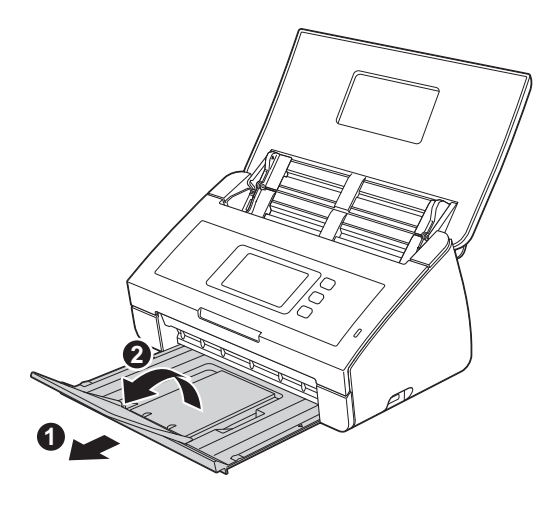

## Selectați limba (dacă este cazul) (numai pentru ADS-2600We)

Apăsaţi IIII.
Apăsaţi ▲ sau V pentru a afişa Setare Initial. Apăsaţi Setare Initial.
Apăsaţi Limbă locală.
Apăsaţi ▲ sau V pentru a afişa limba dorită. Selectaţi limba.

😑 Apăsaţi 🎆

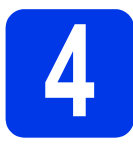

## Selectați tipul de conexiune

Aceste instrucțiuni de instalare sunt pentru Windows<sup>®</sup> XP Home, XP Professional, Windows Vista<sup>®</sup>, Windows<sup>®</sup> 7. Windows<sup>®</sup> 8 și OS X v10,7.5, 10,8.x și 10,9.x.

În cazul în care computerul dvs. nu are o unitate DVD-ROM, dacă DVD-ROM-ul furnizat nu conține drivere pentru sistemul dvs. de operare sau dacă doriți să descărcați manuale și utilitare, vizitați pagina modelului dvs. la adresa http://suport.brother.com. Anumite aplicații software incluse pe discul DVD-ROM nu sunt disponibile pentru a fi descărcate.

## NOTĂ

Pentru utilizatorii de Windows<sup>®</sup> 8: Dacă manualele Brother sunt în format PDF, folosiți Adobe<sup>®</sup> Reader<sup>®</sup> pentru a le deschide. Dacă Adobe<sup>®</sup> Reader<sup>®</sup> este instalat pe computer, dar nu puteți deschide aceste fișiere în Adobe<sup>®</sup> Reader<sup>®</sup>, schimbați asocierea fișierelor pentru PDF.

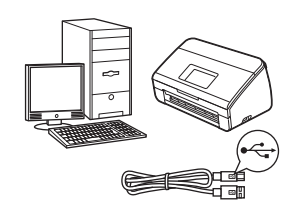

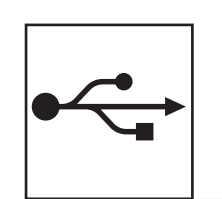

## Pentru cablul de interfață USB

Windows<sup>®</sup>, navigați la pagina 4 Macintosh, navigați la pagina 6

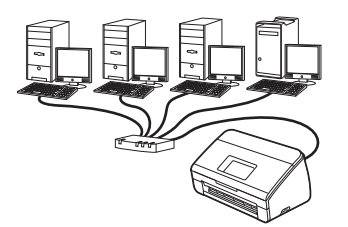

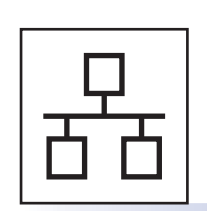

## Pentru retele cablate (numai pentru ADS-2600We)

Navigați la pagina 7

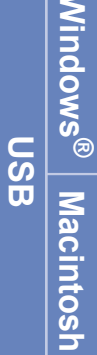

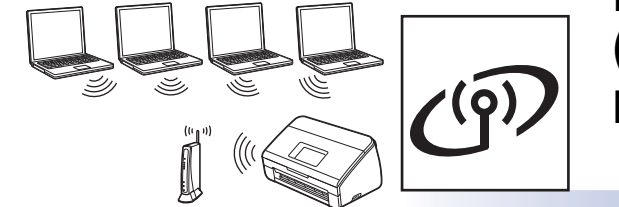

## Pentru rețele wireless (numai pentru ADS-2600We)

Navigați la pagina 11

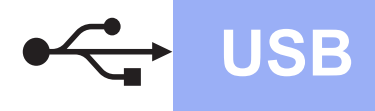

## Pentru utilizatorii de interfață cu cablu USB, Windows®

(Windows<sup>®</sup> XP Home/XP Professional/Windows Vista<sup>®</sup>/Windows<sup>®</sup> 7/Windows<sup>®</sup> 8)

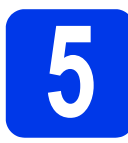

## Înainte de instalare

Asigurați-vă că ați PORNIT computerul și aparatul.

## NOTĂ

- NU conectați cablul USB încă.
- Dacă mai aveți programe deschise, închideți-le.
- Ecranele pot să difere în funcție de sistemul de operare.
- Discul DVD-ROM include Nuance<sup>™</sup> PaperPort<sup>™</sup> 12SE. Acest software acceptă Windows<sup>®</sup> XP Home (SP3 sau o versiune ulterioară), XP Professional (SP3 sau o versiune ulterioară), Windows Vista<sup>®</sup> (SP2 sau o versiune ulterioară), Windows<sup>®</sup> 7 şi Windows<sup>®</sup> 8. Actualizați la cea mai recentă versiune Windows<sup>®</sup> Service Pack înainte de a instala MFL-Pro Suite.

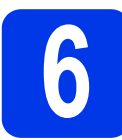

## Instalează MFL-Pro Suite

Introduceţi DVD-ROM-ul furnizat în unitatea DVD-ROM. Dacă este afişat ecranul cu numele modelului, selectaţi aparatul dvs. Dacă este afişat ecranul de selectare a limbii, selectaţi limba dorită.

## NOTĂ

• Dacă ecranul Brother nu apare în mod automat, navigați la **Computer** (**Computerul meu**).

(Pentru Windows<sup>®</sup> 8: faceți clic pe pictograma

(Explorator) din bara de sarcini şi apoi navigați la Computer.)

• Faceți dublu clic pe pictograma DVD-ROM, iar apoi faceți dublu clic pe **start.exe**.

Faceţi clic pe Instalează MFL-Pro Suite şi apoi faceţi clic pe Da dacă acceptaţi acordurile de licenţă.

|                                                                                                    | brothe               |
|----------------------------------------------------------------------------------------------------|----------------------|
| Meniu principal                                                                                              |                      |
| Instalează MFL-Pro Suite<br>Pachetul complet de drivere & programe<br>(include setarea unei rețele fără fir) |                      |
| Manuale de utilizare                                                                                         |                      |
| Instalare personalizată                                                                                      |                      |
| Aplicații suplimentare                                                                                       |                      |
| Asistență Brother                                                                                            |                      |
| Înregistrare on-line                                                                                         |                      |
| © 2001 2014 Parties laduation 1 of All Dista Persons of                                                      | 1 inanoi + II lesire |

## NOTĂ

Pentru Windows Vista<sup>®</sup>, Windows<sup>®</sup> 7 şi Windows<sup>®</sup> 8, când se afişează ecranul **Control cont utilizator**, faceți clic pe **Se permite** sau pe **Da**.

- C Selectaţi Conexiune locală (USB) şi apoi faceţi clic pe Urmatorul.
- **d** Urmaţi instrucţiunile pas cu pas.

| Instalare dispozitiv Brothe | r 💽                                                                                                    |
|-----------------------------|----------------------------------------------------------------------------------------------------|
| Conectați aparatul          | 2                                                                                                    |
|                             | Conectați cablul USB:<br>1. Conectați direct cablul USB la PC și la echipament.<br>2. Porniți echipamentul.<br>3. Așteptați ca procesul de instalare să continue.<br><sup>4</sup> Unele ferestre se vor deschide și închide în timpul procesului de<br>instalare. |
| InstallShield               | < Înapoi Urmatorul > Anulare                                                                                                    |

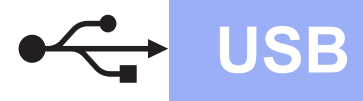

# Windows<sup>®</sup>

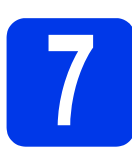

## Conectați cablul USB

 Conectaţi cablul USB la portul USB marcat cu simbolul ce de pe spatele aparatului.
 Conectaţi celălalt capăt al cablului la un port al computerului.

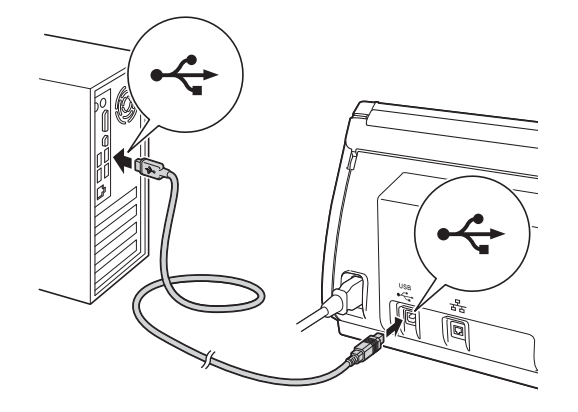

 Instalarea va continua automat.
 Ecranele de instalare vor fi afişate unul după celălalt.

## NOTĂ

NU anulați niciunul dintre ecrane în timpul instalării. Până la afișarea tuturor ecranelor pot trece câteva secunde.

C Dacă este afişat ecranul **înregistrare online**, selectați opțiunea dorită și urmați instrucțiunile pas cu pas.

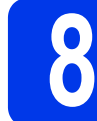

# Terminați și reporniți computerul

Faceţi clic pe Terminare pentru a reporni computerul.

## NOTĂ

 Dacă apare un mesaj de eroare în timpul instalării software, rulați Diagnostic de instalare, faceți

dublu clic pe **F** (Brother Utilities) de pe spațiul de lucru și apoi faceți clic pe lista derulantă și selectați numele modelului dvs. (dacă nu este deja selectat). Faceți clic pe **Instrumente** din bara de navigare din stânga.

- În funcţie de setările dvs. de securitate, poate apărea o fereastră Windows<sup>®</sup> Security sau aferentă unui software antivirus, când utilizaţi aparatul sau software-ul acestuia. Permiteţi continuarea ferestrei.
- Vor fi afişate următoarele ecrane:
  - Dacă este afişat ecranul Setare actualizare software, selectaţi opţiunea dorită pentru actualizarea programului software şi faceţi clic pe OK.
  - Dacă este afişat ecranul programului de cercetare şi asistenţă pentru produsele Brother, selectaţi opţiunile dorite şi urmaţi instrucţiunile pas cu pas.

## NOTĂ

Pentru actualizarea programului software și pentru folosirea programului de cercetare și asistență pentru produsele Brother trebuie să aveți acces la internet.

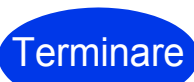

Instalarea s-a terminat acum și este momentul să faceți un test de scanare. Consultați capitolul *Testul de scanare (Scanare către calculator)* de la pagina 20.

Pentru instalarea aplicațiilor opționale:

Acum, navigați la

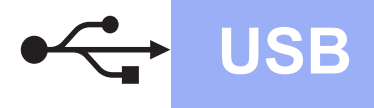

## Pentru utilizatorii de interfață cu cablu USB, Macintosh

(OS X v10.7.5, 10.8.x şi 10.9.x)

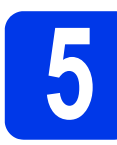

## Înainte de instalare

Asigurați-vă că aparatul dvs. este conectat la priza de curent și că ați PORNIT computerul Macintosh.

## NOTĂ

Pentru utilizatorii de OS X v10.6.x, actualizaţi la OS X v10.7.5 – 10.9.x.

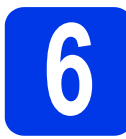

## Conectați cablul USB

## NOTĂ

- NU conectați aparatul la un port USB de pe o tastatură sau la un hub USB nealimentat.
- Conectați aparatul direct la computerul Macintosh.

Conectați cablul USB la portul USB marcat cu simbolul i de pe spatele aparatului. Conectați celălalt capăt al cablului la un port al computerului.

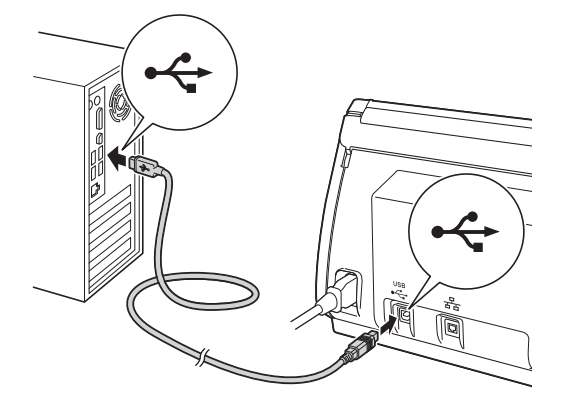

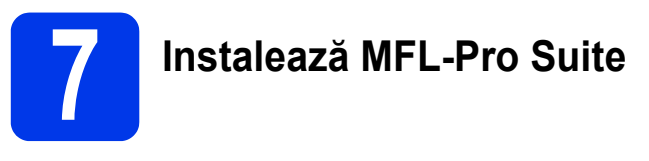

Descărcaţi driverul integral şi pachetul software din Brother Solutions Center (solutions.brother.com/mac). Pentru instalarea aplicaţiei, faceţi dublu clic pe pictograma Start Here OSX (Pornire OSX). Dacă este afişat ecranul cu numele modelului, selectaţi aparatul dvs.

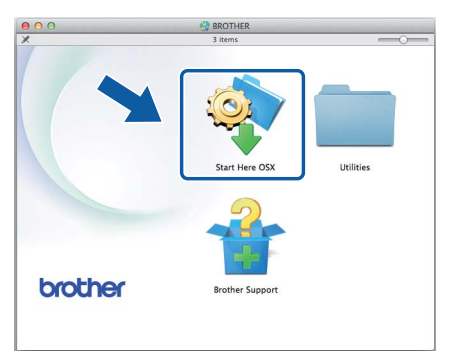

- C Selectaţi Local Connection (USB) (Conexiune locală (USB)) şi apoi faceţi clic pe Next (Următorul). Urmaţi instrucţiunile pas cu pas.
- C După instalare, programul software Brother va căuta dispozitivul Brother. Instalarea poate dura câteva minute.
- Selectaţi aparatul din listă şi apoi faceţi clic pe Next (Următorul).

Terminare

Instalarea s-a terminat acum și este momentul să faceți un test de scanare. Consultați capitolul *Testul de scanare* (*Scanare către calculator*) de la pagina 20.

Pentru instalarea aplicațiilor opționale:

Acum, navigaţi la Pagina 19

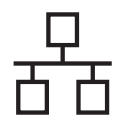

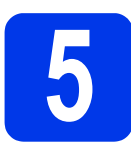

## Conectați cablul de rețea

Asiguraţi-vă că aţi PORNIT computerul şi aparatul.

## NOTĂ

Dacă mai aveți programe deschise, închideți-le.

Veţi găsi portul Ethernet marcat cu un

simbol pe partea din spate a aparatului. Îndepărtați capacul de protecție și conectați cablul de rețea la portul Ethernet.

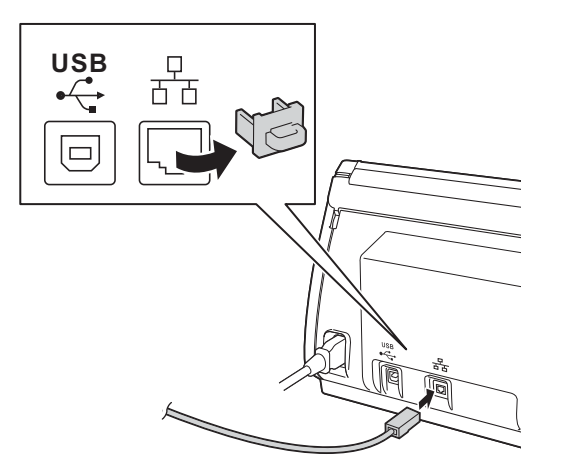

Conectați cablul la rețea.

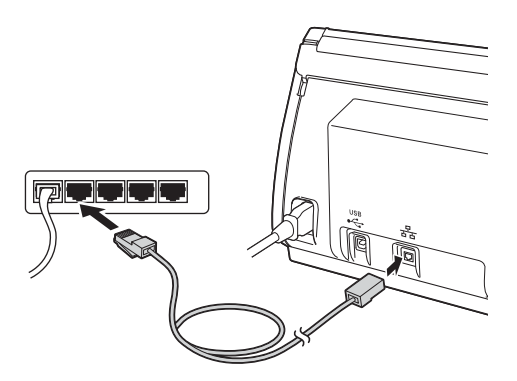

## Pentru utilizatorii de dispozitive mobile:

## NOTĂ

- Descărcaţi şi instalaţi Brother iPrint&Scan (telefon Android™/iOS/Windows<sup>®</sup>) de pe pagina web de descărcare a aplicaţiei dispozitivului dvs. mobil.
- Pentru a descărca Manualul de utilizare aferent aplicaţiei pe care o utilizaţi (Brother iPrint&Scan), vizitaţi Brother Solutions Center la <u>http://suport.brother.com</u> şi faceţi clic pe Manuale în pagina modelului dvs.

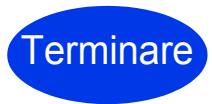

Instalarea s-a terminat acum și este momentul să faceți un test de scanare.

## Pentru utilizatorii de Windows<sup>®</sup>:

## NOTĂ

- Pentru Windows<sup>®</sup> XP Home/XP Professional/ Windows Vista<sup>®</sup>/Windows<sup>®</sup> 7/Windows<sup>®</sup> 8.
- Ecranele pot să difere în funcție de sistemul de operare.
- Discul DVD-ROM include Nuance™ PaperPort™ 12SE. Acest software acceptă Windows<sup>®</sup> XP Home (SP3 sau o versiune ulterioară), XP Professional (SP3 sau o versiune ulterioară), Windows Vista<sup>®</sup> (SP2 sau o versiune ulterioară), Windows<sup>®</sup> 7 şi Windows<sup>®</sup> 8. Actualizați la cea mai recentă versiune Windows<sup>®</sup> Service Pack înainte de a instala MFL-Pro Suite.

Acum, navigați la

#### Pagina 8

#### Pentru utilizatorii Macintosh:

#### NOTĂ

Pentru utilizatorii de OS X v10.6.x, actualizați la OS X v10.7.5 – 10.9.x.

#### Acum, navigați la

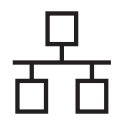

# Windows®

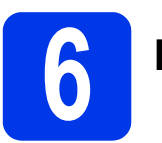

## Instalează MFL-Pro Suite

Introduceţi discul DVD-ROM furnizat în unitatea DVD-ROM. Dacă este afişat ecranul cu numele modelului, selectaţi aparatul dvs. Dacă este afişat ecranul de selectare a limbii, selectaţi limba dorită.

#### NOTĂ

• Dacă ecranul Brother nu apare în mod automat, navigați la **Computer (Computerul meu)**.

(Pentru Windows<sup>®</sup> 8: faceţi clic pe pictograma

(Explorator) din bara de activităţi şi apoi navigaţi la Computer.)

- Faceți dublu clic pe pictograma DVD-ROM, iar apoi faceți dublu clic pe **start.exe**.
- Pe ecran va fi afişat Meniul principal al discului DVD-ROM. Faceţi clic pe Instalează MFL-Pro Suite şi faceţi clic pe Da dacă acceptaţi acordurile de licenţă. Urmaţi instrucţiunile pas cu pas.

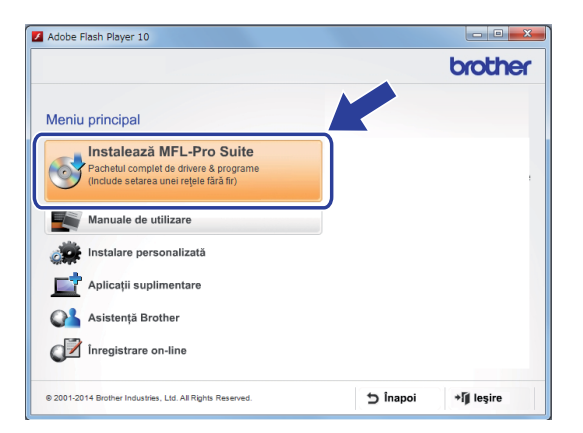

## NOTĂ

Pentru Windows Vista<sup>®</sup>, Windows<sup>®</sup> 7 şi Windows<sup>®</sup> 8, când se afişează ecranul **Control cont utilizator**, faceți clic pe **Se permite** sau pe **Da**. C Selectați Conexiune de rețea prin cablu (Ethernet) și apoi faceți clic pe Urmatorul.

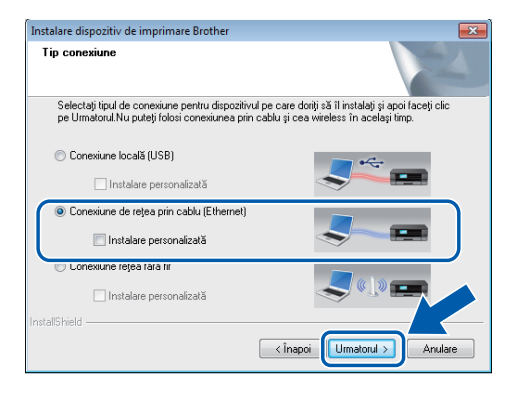

- C Dacă este afişat ecranul Firewall/Antivirus detectat, selectați Schimbați setările de port Firewall pentru a permite conectarea în rețea și pentru a continua instalarea. (Recomandat) și faceți clic pe Urmatorul.
- Instalarea driverelor Brother va începe automat. Ecranele de instalare vor fi afişate unul după celălalt.

#### IMPORTANT

NU anulați niciunul dintre ecrane în timpul instalării. Până la afișarea tuturor ecranelor pot trece câteva secunde.

Atunci când este afişat ecranul **înregistrare online**, efectuați selecția corespunzătoare și urmați instrucțiunile pas cu pas.

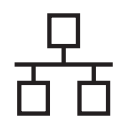

# Windows®

## Terminați și reporniți computerul

- Faceţi clic pe Terminare pentru a reporni computerul.
- Vor fi afişate următoarele ecrane.
  - Când ecranul Setare actualizare software este afişat, selectaţi opţiunea dorită pentru configurarea actualizării programului software şi faceţi clic pe OK.
  - La pornirea aplicaţiei Programul de cercetare şi asistenţă produse Brother, urmaţi instrucţiunile pas cu pas.

## NOTĂ

Pentru actualizarea programului software și pentru folosirea Programului de cercetare și asistență produse Brother trebuie să aveți acces la internet.

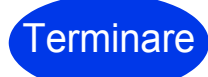

Instalarea s-a terminat acum și este momentul să faceți un test de scanare. Consultați capitolul *Testul de scanare (Scanare către calculator)* de la pagina 20.

Pentru instalarea aplicațiilor opționale:

Acum, navigați la

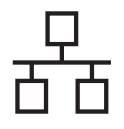

## Rețea pe cablu (numai pentru ADS-2600We)

## Macintosh

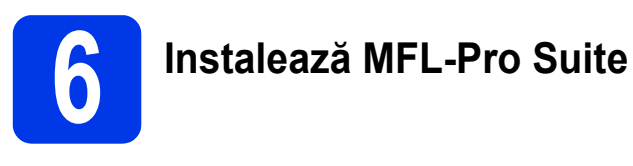

- Descărcaţi driverul integral şi pachetul software din Brother Solutions Center (solutions.brother.com/mac).
- Faceţi dublu clic pe pictograma Start Here OSX (Pornire OSX) pentru instalare. Dacă este afişat ecranul cu numele modelului, selectaţi modelul aparatului.

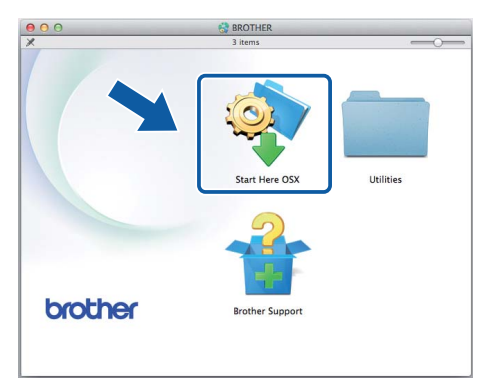

- C Selectaţi Wired Network Connection (Ethernet) (Conexiune de reţea prin cablu (Ethernet)) şi apoi faceţi clic pe Next (Următorul). Urmaţi instrucţiunile pas cu pas.
- C După instalare, programul software Brother va căuta dispozitivul Brother. Instalarea poate dura câteva minute.
- Selectaţi aparatul din listă, apoi faceţi clic pe Next (Următorul).

#### NOTĂ

- Dacă aparatul dvs. nu a fost găsit în reţea, confirmaţi setările de reţea.
- Puteți găsi adresa MAC (adresa Ethernet) şi adresa IP în panoul de control al aparatului.
- Dacă apare acest ecran, introduceţi un nume pentru Macintosh, maxim 15 caractere, apoi faceţi clic pe Next (Următorul).

| 00                                                  | Setup Wizard                                                                                                    |
|-----------------------------------------------------|----------------------------------------------------------------------------------------------------|
| Setup Network "S                                    | Scan to" name                                                                                                    |
| Register your computer v<br>computer will appear wh | with the machine to enable the Network "Scan to" functions. Your<br>en the "Scan to" options on the machine are selected. (Recommended). |
| This name will appear                               | when the "Scan to" menu is selected at the machine                                                                                       |
|                                                     |                                                                                                    |
|                                                     | brother                                                                                                    |
|                                                     | Set later                                                                                                    |
|                                                     |                                                                                                    |
|                                                     |                                                                                                    |
|                                                     |                                                                                                    |
|                                                     | Cancel                                                                                                    |

Numele pe care-l introduceți va apărea pe ecranul LCD al aparatului atunci când selectați o opțiune de scanare. (Pentru informații suplimentare consultați *Scanare din panoul de control al aparatului* din *Manualul de utilizare*.)

Terminare

Instalarea s-a terminat acum și este momentul să faceți un test de scanare. Consultați capitolul *Testul de scanare (Scanare către calculator)* de la pagina 20.

Pentru instalarea aplicațiilor opționale:

Acum, navigați la

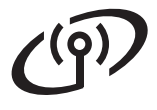

## Pentru utilizatorii interfeței de rețea wireless

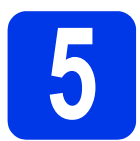

## Selectați metoda de configurare a rețelei wireless

În instrucțiunile de mai jos sunt prezentate două metode de configurare a aparatului Brother într-o rețea wireless. Dacă doriți să scanați folosind doar dispozitivele dvs. mobile, selectați metoda **b**. În caz contrar, selectați metoda **a**.

- Configurarea folosind driverul şi un cablu USB (Windows<sup>®</sup> şi Macintosh)
  - Pentru această metodă, se recomandă utilizarea unui computer care foloseşte o conexiune fără fir la reţea.
  - În timpul configurării, va trebui să utilizați temporar un cablu USB.

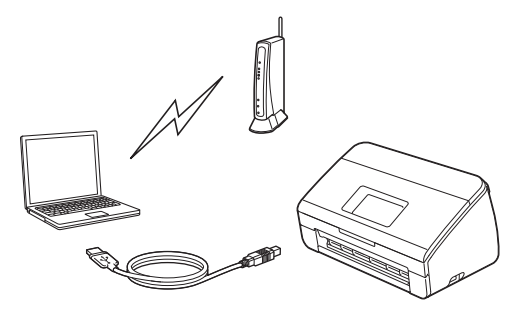

Acum, navigați la

## pagina 12

# <section-header><section-header><section-header><section-header><list-item><list-item><list-item>

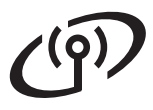

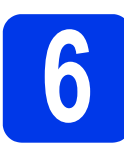

## Configurarea folosind discul DVD-ROM și cablul USB

(Windows<sup>®</sup> şi Macintosh)

#### Pentru utilizatorii Macintosh:

Pentru instalarea Macintosh, descărcaţi driverul integral şi pachetul software din Brother Solutions Center (<u>solutions.brother.com/mac</u>). Când aţi terminat de descărcat fişierul pe computerul Macintosh, faceţi dublu clic pe "Start Here OSX". Selectaţi instalarea "Wireless" şi urmaţi instrucţiunile de configurare ale dispozitivului wireless afişate pe ecranul computerului. Când configurarea s-a încheiat, treceţi la pasul **g** de la pagina 14.

Pentru utilizatorii de Windows®:

Introduceţi DVD-ROM-ul furnizat în unitatea DVD-ROM. Dacă este afişat ecranul cu numele modelului, selectaţi aparatul dvs. Dacă este afişat ecranul de selectare a limbii, selectaţi limba dorită.

## NOTĂ

 Dacă ecranul Brother nu apare în mod automat, navigaţi la Computer (Computerul meu).
 (Pentru Windows<sup>®</sup> 8: faceti clic pe pictograma

(Explorator) din bara de sarcini şi apoi navigați la Computer.)

- Faceți dublu clic pe pictograma DVD-ROM, iar apoi faceți dublu clic pe **start.exe**.
- Faceţi clic pe Instalează MFL-Pro Suite şi apoi faceţi clic pe Da dacă acceptaţi acordurile de licenţă.

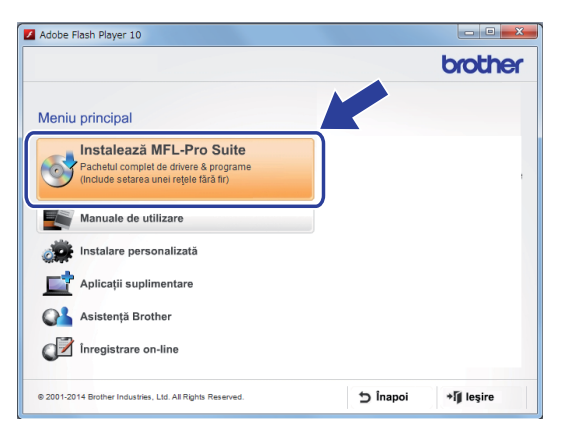

#### NOTĂ

- Pentru Windows Vista<sup>®</sup>, Windows<sup>®</sup> 7 şi Windows<sup>®</sup> 8, când se afişează ecranul Control cont utilizator, faceţi clic pe Se permite sau pe Da.
- Faceţi clic pe **Da** dacă acceptaţi acordurile de licenţă.
- C Selectați Conexiune rețea fără fir și apoi faceți clic pe Urmatorul.
- C Dacă este afişat ecranul Firewall/Antivirus detectat, selectați Schimbați setările de port Firewall pentru a permite conectarea în rețea și pentru a continua instalarea. (Recomandat) și faceți clic pe Urmatorul.

Pentru a configura aparatul Brother, urmaţi instrucţiunile pas cu pas.

Aparatul va încerca acum să se conecteze la rețeaua wireless. Acest lucru poate dura câteva minute.

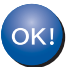

f

În acest moment configurarea wireless este finalizată.

Indicatorul Wi-Fi 🕋 de pe panoul de control se va aprinde, indicând faptul că pentru setarea Rețea I/F a aparatului a fost selectată opțiunea WLAN.

Pentru a instala MFL-Pro Suite

Pentru utilizatorii de Windows<sup>®</sup>:

Acum, navigați la

Pasul g de la pagina 13

#### Pentru utilizatorii Macintosh:

Acum, navigați la

Pasul g de la pagina 14

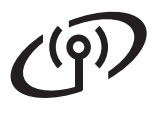

## Windows®

Selectaţi aparatul din listă şi apoi faceţi clic pe Urmatorul.

## NOTĂ

- Dacă aparatul nu a fost găsit în reţea, confirmaţi setările urmând instrucţiunile pas cu pas.
- Dacă utilizaţi WEP şi pe ecranul LCD este afişat Conectat, dar aparatul nu a fost găsit în reţea, asiguraţi-vă că aţi introdus corect cheia WEP. Cheia WEP face diferenţa între minuscule şi majuscule.

Instalarea driverelor Brother va începe automat. Ecranele de instalare vor fi afişate unul după celălalt.

## NOTĂ

- NU anulaţi niciunul dintre ecrane în timpul instalării. Până la afişarea tuturor ecranelor pot trece câteva secunde.
- Dacă este afişat ecranul **Securitate Windows**, bifați caseta de validare și faceți clic pe **Instalare** pentru a finaliza corect instalarea.
- Dacă este afişat ecranul înregistrare online, selectaţi opţiunea dorită şi urmaţi instrucţiunile pas cu pas.

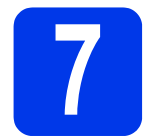

## Terminați și reporniți computerul

**a** Faceți clic pe **Terminare** pentru a reporni computerul.

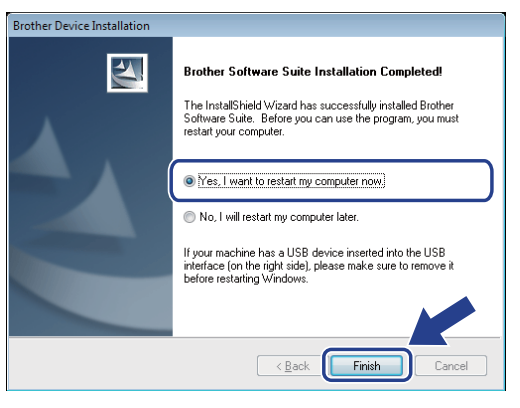

## NOTĂ

Dacă apare un mesaj de eroare în timpul instalării software, rulați **Diagnostic de instalare**, faceți

dublu clic pe **R** (**Brother Utilities**) de pe spaţiul de lucru și apoi faceți clic pe lista derulantă și selectați numele modelului dvs. (dacă nu este deja selectat). Faceți clic pe **Instrumente** din bara de navigare din stânga.

- Vor fi afişate următoarele ecrane:
  - Dacă este afişat ecranul Setare actualizare software, selectaţi opţiunea dorită pentru actualizarea programului software şi faceţi clic pe OK.
  - La pornirea aplicaţiei Programul de cercetare şi asistenţă produse Brother, urmaţi instrucţiunile pas cu pas.

## NOTĂ

- Pentru actualizarea programului software şi pentru folosirea programului de cercetare şi asistenţă pentru produsele Brother trebuie să aveţi acces la internet.
- De asemenea, dacă instalaţi MFL-Pro Suite, atunci aplicaţia Brother Help va fi instalată

automat. Lansați Brother Help <u> *Brother Help*</u>

făcând clic pe <u></u> din bara de sistem. Faceți

clic pe *Serother Help* pentru a accesa Brother Solutions Center.

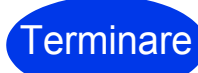

Instalarea s-a terminat acum și este momentul să faceți un test de scanare. Consultați capitolul *Testul de scanare* (*Scanare către calculator*) de la pagina 20.

Pentru instalarea aplicațiilor opționale:

Acum, navigaţi la

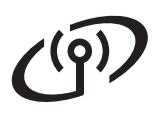

## Rețea wireless (numai pentru ADS-2600We)

## Macintosh

- g
- Selectați aparatul din listă și apoi faceți clic pe **Next** (Următorul).

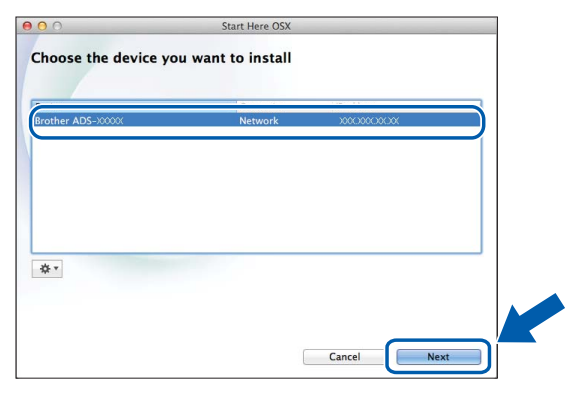

## NOTĂ

În cazul în care definirea setărilor wireless eşuează, va fi afişat ecranul **Wireless Device Setup Wizard** (Manager de Instalare Echipament Wireless). Urmați instrucțiunile pas cu pas pentru a finaliza configurarea wireless.

| Wireless Device Se                                                              | tup mizaru                             |
|---------------------------------------------------------------------------------|----------------------------------------|
| Wireless Device Setup                                                           |                                        |
| Using a USB cable temporarily connected to your wireles<br>installation method. | ss computer is the recommended wirele  |
| Do you have a USB cable?                                                        |                                        |
| • Yes, I have a USB cable to use for installation.                              |                                        |
| ○ No, I do not have a USB cable.                                                |                                        |
| Note: If you do not have a USB cable you can still setu                         | up your device wirelessly (Advanced Me |
|                                                                                 |                                        |
|                                                                                 |                                        |
| < Back                                                                          | Next> Cance                            |
|                                                                                 |                                        |

Instalarea driverelor Brother va începe automat. Vă rugăm să aşteptaţi instalarea programului software.

#### NOTĂ

 Puteţi afişa adresa MAC (adresa Ethernet) şi adresa IP ale aparatului dvs. folosind ecranul LCD al aparatului.

Pentru a găsi adresa MAC, apăsați

📕 (Setări) > Rețea > WLAN >

Adresă MAC. Pentru a găsi adresa IP, apăsați

(Setări) > Rețea > WLAN > TCP/IP >

Adresa IP.

 Dacă este afişat ecranul Setup Network "Scan to" name (Configurare nume "Scanează către" în reţea), introduceţi un nume pentru computerul Macintosh (cel mult 15 caractere) şi apoi faceţi clic pe Next (Următorul).

| 000                                           | Setup Wizard                                                                                                    |
|-----------------------------------------------|----------------------------------------------------------------------------------------------------|
| Setup Network                                 | "Scan to" name                                                                                                    |
| Register your compute<br>computer will appear | er with the machine to enable the Network "Scan to" functions. Your when the "Scan to" options on the machine are selected. (Recommended). |
| This name will app                            | ear when the "Scan to" menu is selected at the machine.                                                                                    |
|                                               |                                                                                                    |
|                                               | brother                                                                                                    |
|                                               | ) Set later                                                                                                    |
|                                               |                                                                                                    |
|                                               |                                                                                                    |
|                                               | Cancel                                                                                                    |

Numele introdus va apărea pe ecranul LCD al aparatului atunci când selectați o opțiune de scanare. Pentru informații suplimentare consultați *Scanare din panoul de control al aparatului* din *Manualul de utilizare*.

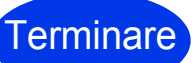

Instalarea s-a terminat acum și este momentul să faceți un test de scanare. Consultați capitolul *Testul de scanare (Scanare către calculator)* de la pagina 20.

Pentru instalarea aplicațiilor opționale:

Acum, navigați la

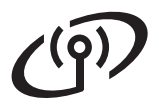

## Pentru utilizatorii de rețea wireless (numai pentru ADS-2600We)

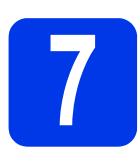

# Configurarea folosind aparatul dvs. Brother

- Aşezaţi aparatul Brother în aria de acoperire a punctului de acces/routerului wireless. Aria de acoperire poate diferi în funcţie de mediul dvs. Consultaţi instrucţiunile furnizate odată cu punctul de acces/routerul wireless.
- Dacă punctul de acces/routerul wireless are simbolul WPS sau AOSS™ aşa cum se indică mai jos, navigaţi la d. În caz contrar, navigaţi la c.

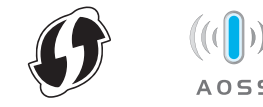

C Pe ecranul LCD al aparatului, apăsați

(Setări) > Rețea > WLAN >

Setare Wizard. Urmați instrucțiunile de pe LCD. Apoi navigați la g.

d

Pe ecranul LCD al aparatului, apăsați

(Setări) > Rețea > WLAN > WPS/AOSS.

Dacă se afișează Activare WLAN?, apăsați Da pentru a accepta.

## NOTĂ

- Dacă nu porniţi WPS/AOSS de pe ecranul LCD al aparatului imediat după apăsarea butonului WPS sau AOSS™ de pe punctul de acces/ routerul wireless, conexiunea poate eşua.
- Dacă punctul de acces/routerul wireless acceptă WPS şi doriţi să configuraţi aparatul folosind metoda PIN (Personal Identification Number - număr personal de identificare), consultaţi Configurarea utilizând metoda PIN a Wi-Fi Protected Setup (WPS) din Ghidul utilizatorului de reţea.
- Când ecranul LCD vă solicită să porniţi WPS sau AOSS™, apăsaţi butonul WPS sau AOSS™ de pe punctul de acces/routerul wireless (pentru mai multe informaţii, consultaţi instrucţiunile furnizate odată cu routerul/ punctul de acces wireless).

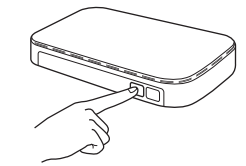

Apăsați OK de pe ecranul LCD al aparatului Brother.

- Această funcţie va detecta automat ce mod (WPS sau AOSS™) utilizează punctul de acces/routerul wireless şi va încerca să se conecteze la reţeaua wireless.
- Dacă dispozitivul dvs. wireless se conectează cu succes, ecranul LCD va afişa mesajul Conectat până când apăsaţi OK. În cazul în care conectarea a eşuat, pe ecranul LCD va fi afişat un cod. Notaţi codul de eroare, consultaţi Depanarea la pagina 16 şi apoi corectaţi eroarea.
- OK!

În acest moment configurarea wireless este finalizată.

Indicatorul Wi-Fi < de pe panoul de control se va aprinde, indicând faptul că pentru setarea Rețea I/F a aparatului a fost selectată opțiunea WLAN.

## NOTĂ

- Conectaţi dispozitivul dvs. mobil la un punct de acces/router wireless folosind o conexiune Wi-Fi.
- Descărcaţi şi instalaţi Brother iPrint&Scan (telefon Android <sup>™</sup>/iOS/Windows<sup>®</sup>) de pe pagina web de descărcare a aplicaţiei dispozitivului dvs. mobil.
- Pentru a descărca Manualul de utilizare aferent aplicaţiei pe care o utilizaţi (Brother iPrint&Scan), vizitaţi Brother Solutions Center la <u>http://suport.brother.com</u> şi faceţi clic pe Manuale în pagina modelului dvs.

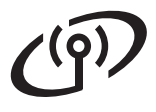

## Depanarea

Dacă aveți nevoie de asistență și doriți să contactați Centrul de asistență clienți Brother, asigurați-vă că aveți la îndemână SSID-ul (numele de rețea) și cheia de rețea. Nu vă putem ajuta la localizarea acestor informații.

## Cum pot găsi informațiile referitoare la securitatea rețelei wireless (SSID\* și cheie rețea\*\*)?

- 1) Consultați documentația furnizată împreună cu punctul de acces/routerul wireless.
- 2) Numele SSID implicit poate fi numele producătorului sau numele produsului.
- 3) Dacă nu cunoașteți informațiile de securitate, vă rugăm să consultați producătorul routerului, administratorul de sistem sau furnizorul de servicii de internet.
- \* Dacă punctul de acces/routerul WLAN nu difuzează SSID-ul, numele SSID nu va fi detectat automat. Trebuie să introduceți manual numele SSID. Consultați *Configurarea aparatului atunci când numele SSID nu este difuzat* din *Ghidul utilizatorului de rețea*.
- \*\* Cheia de rețea mai poate fi denumită și Parolă, Cheie de Securitate sau Cheie de criptare.

#### Coduri de eroare

Dacă ecranul LCD afişează o eroare, localizați codul în tabelele următoare și folosiți soluția recomandată pentru a corecta eroarea.

| Cod eroare | Soluții recomandate                                                                                                    |
|------------|----------------------------------------------------------------------------------------------------|
|            | Setarea wireless nu este activată.                                                                                                    |
| TS-01      | ACTIVAŢI setarea wireless:                                                                                                    |
|            | 1. Pe aparat, apăsați 🏢 (Setări) > Rețea > WLAN > Setare Wizard.                                                                                                    |
|            | <ol> <li>Dacă se afişează Activare WLAN?, apăsaţi Da.<br/>Va fi lansat expertul de configurare wireless.</li> </ol>                                                                                                    |
|            | Punctul de acces/routerul wireless nu poate fi detectat.                                                                                                    |
| TS-02      | <ol> <li>Verificaţi următoarele:         <ul> <li>Asiguraţi-vă că punctul de acces/routerul este pornit.</li> <li>Mutaţi aparatul într-o zonă în care semnalul nu este obstrucţionat sau mai aproape de punctul de acces/routerul wireless.</li> <li>Aşezaţi temporar aparatul la circa un metru distanţă faţă de punctul de acces wireless pentru a configura setările wireless.</li> <li>Dacă punctul de acces/routerul wireless utilizează filtrarea adresei MAC, verificaţi dacă adresa MAC a aparatului Brother este permisă de filtru.</li> </ul> </li> <li>Dacă aţi introdus manual identificatorul SSID şi informaţiile referitoare la securitate (SSID/metodă de autentificare/metodă de criptare/Cheie Reţea), informaţiile pot fi incorecte.</li> <li>Confirmaţi identificatorul SSID şi informaţiile de securitate şi reintroduceţi informaţiile corecte dacă este nevoie. Consultaţi <i>Cum pot găsi informaţiile referitoare la securitatea ratelai wirelese</i> (SSID/metodă consultaţi <i>Cum pot găsi informaţiile referitoare la securitatea</i></li> </ol> |
|            | Setările rețelei wireless și de securitate introduse pot fi incorecte.                                                                                                    |
| TS-03      | Confirmați setările rețelei wireless. Consultați <i>Cum pot găsi informațiile referitoare la securitatea rețelei wireless (SSID* și cheie rețea**)?</i> la pagina 16.                                                                                                    |
|            | Confirmați că identificatorul SSID/metoda de autentificare/metoda de criptare/UserID/Parola de utilizator introduse sau selectate sunt corecte.                                                                                                    |

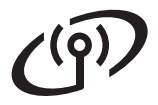

| Cod eroare |                                                                                                    | Soluții recomandate                                                                                                    |
|------------|----------------------------------------------------------------------------------------------------|----------------------------------------------------------------------------------------------------|
|            | Metodele de autentificare/criptar<br>nu sunt compatibile cu aparatul.                                                                                                    | re utilizate de punctul de acces/routerul wireless selectat                                                                                                    |
|            | Pentru modul infrastructură, schimbați metodele de autentificare și criptare ale punctului de acces/routerului wireless. Aparatul este compatibil cu următoarele metode de autentificare:                                                                                                    |                                                                                                    |
|            | Metodă de autentificare                                                                                                    | Metodă de criptare                                                                                                    |
| TS-04      | WPA-Personal                                                                                                    | TKIP<br>AES                                                                                                    |
|            | WPA2-Personal                                                                                                    | AES                                                                                                    |
|            | Deschie                                                                                                    | WEP                                                                                                    |
|            | Deschis                                                                                                    | Fără (fără criptare)                                                                                                    |
|            | Cheie partajată                                                                                                    | WEP                                                                                                    |
|            | Dacă problema nu s-a rezolvat,<br>reţea pot fi incorecte.<br>Reconfirmaţi setările reţelei wire<br>securitatea reţelei wireless (SSI                                                                                                    | setările introduse pentru identificatorul SSID sau pentru<br>eless. Consultați <i>Cum pot găsi informațiile referitoare la</i><br>D* și cheie rețea**)? la pagina 16. |
|            | Pentru modul ad-hoc, schimbați<br>pentru setările wireless. Aparatu<br>(Deschis), cu criptare opțională                                                                                                    | metodele de autentificare și criptare ale computerului<br>Il este compatibil numai cu metoda de autentificare Open<br>WEP.                                            |
|            | Informațiile de securitate (SSID/                                                                                                    | Cheie Rețea) sunt incorecte.                                                                                                    |
| TS-05      | Confirmați identificatorul SSID și informațiile de securitate (Cheie Rețea). Consultați <i>Cum pot găsi informațiile referitoare la securitatea rețelei wireless (SSID* și cheie rețea**)?</i> la pagina 16.                                                                                                    |                                                                                                    |
|            | Dacă routerul utilizează criptare<br>Aparatul Brother poate utiliza nu                                                                                                    | a WEP, introduceți cheia utilizată ca primă cheie WEP.<br>ımai prima cheie WEP.                                                                                       |
| TS-06      | Informațiile referitoare la securita criptare/Cheie Rețea) sunt incor                                                                                                    | atea wireless (Metodă de autentificare/Metodă de ecte.                                                                                                    |
|            | Confirmați informațiile de securitate wireless (metoda de autentificare/metoda de criptare/<br>Cheia de rețea) folosind tabelul pentru Metoda de autentificare de la eroarea TS-04.<br>Consultați <i>Cum pot găsi informațiile referitoare la securitatea rețelei wireless (SSID* și cheie rețea**)?</i> la pagina 16. |                                                                                                    |
|            | Dacă routerul utilizează criptare<br>Aparatul Brother poate utiliza nu                                                                                                    | a WEP, introduceți cheia utilizată ca primă cheie WEP.<br>ımai prima cheie WEP.                                                                                       |
|            | Aparatul nu poate detecta un pur<br>AOSS™ activat.                                                                                                    | nct de acces/router wireless care are protocolul WPS sau                                                                                                    |
| TS-07      | Pentru a configura setările wireless folosind WPS sau AOSS™, trebuie să aveţi acces atât<br>la aparat cât și la punctul de acces/routerul wireless.<br>Confirmaţi că punctul de acces/routerul wireless acceptă WPS sau AOSS™ și încercaţi să<br>porniţi pasul <b>7</b> de la pagina 15 din nou.                       |                                                                                                    |
|            | Dacă nu știți cum să utilizați pun<br>folosind WPS sau AOSS™ cons<br>punctul de acces/routerul wireles<br>de acces/routerului wireless sau                                                                                                    | actul de acces/routerul wireless<br>sultați documentația primită cu<br>ss, întrebați producătorul punctului<br>întrebați administratorul de rețea.                    |
| TS-08      | Au fost detectate două sau mai<br>protocoalele WPS sau AOSS™.                                                                                                    | multe puncte de acces wireless la care sunt activate                                                                                                    |
|            | Confirmaţi că numai un punct de acces/router wireless din acest interval are activată metoda WPS sau AOSS™ și reîncercaţi.                                                                                                    |                                                                                                    |
|            | Pentru a evita interferențele cu a reporniți de la pasul <b>7</b> de la pag                                                                                                    | alte puncte de acces, după câteva minute, încercați să<br>ina 15.                                                                                                    |
| TS-20      | Aparatul încă încearcă să se con verificați apoi starea rețelei WLA                                                                                                    | necteze la rețeaua wireless. Așteptați câteva minute și<br>N.                                                                                                    |

## Instalarea aplicațiilor opționale

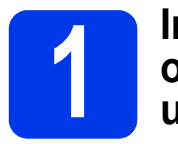

## Instalarea aplicațiilor opționale (pentru utilizatorii Windows<sup>®</sup>)

## NewSoft Presto! BizCard 6

Presto! BizCard vă permite să gestionaţi pe computer informaţiile de pe cărţile de vizită scanate, cum ar fi numele, companiile, adresele poştale, numerele de telefon/fax şi adresele de e-mail. Scanaţi pur şi simplu sau importaţi cărţile de vizită şi Presto! BizCard salvează automat datele şi imaginile de pe fiecare. Sunt disponibile diferite moduri de vizualizare pentru o căutare, editare, creare şi sortare simplă.

## Nuance PDF Converter Professional 8

Nuance PDF Converter Professional 8 oferă o varietate de caracteristici pentru manipularea fişierelor PDF. Poate debloca și deschide fișierele PDF pentru vizualizare, editare, adnotare și reasamblare.

La instalarea Nuance PDF Converter Professional 8, introduceți numărul de serie al programului Nuance afișat pe coperta discului MFL-Pro Suite DVD-ROM.

- Reintroduceţi discul DVD-ROM sau faceţi dublu clic pe programul start.exe. Dacă este afişat ecranul cu numele modelului, selectaţi aparatul dvs. Dacă este afişat ecranul de selectare a limbii, selectaţi limba dorită.
- Va fi afişată fereastra Meniu principal a discului DVD-ROM. Faceţi clic pe Aplicaţii suplimentare.

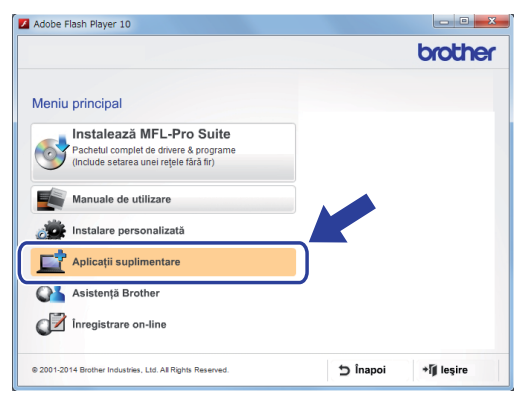

Faceţi clic pe butonul corespunzător aplicaţiei pe care doriţi să o instalaţi. (Aceste aplicaţii disponibile pot diferi în funcţie de ţară.)

| Meniu principal<br>Slicații suplimentare<br>Vuance PDF Converter Professional 8 | oroth |
|---------------------------------------------------------------------------------|-------|
| Meniu principal<br>Diicații suplimentare<br>Vuance PDF Converter Professional 8 |       |
| plicații suplimentare                                                           |       |
| Nuance PDF Converter Professional 8                                             |       |
|                                                                                 |       |
| NewSoft Presto! BizCard 6                                                       |       |
| PaperPort                                                                       |       |
|                                                                                 |       |

C După ce instalarea este finalizată, faceţi clic pe Înapoi pentru a reveni la ecranul Aplicaţii suplimentare şi a instala alte aplicaţii.

Când ați terminat, faceți clic pe leşire.

## NOTĂ

- Pentru a lansa NewSoft Presto! BizCard 6, efectuați una dintre următoarele operațiuni:
  - Pentru utilizatorii de Windows<sup>®</sup> XP,
     Windows Vista<sup>®</sup> şi Windows<sup>®</sup> 7: Faceţi clic

pe 👩 (Start) > Toate programele > NewSoft > Presto! BizCard 6.

 Pentru utilizatorii de Windows<sup>®</sup> 8: Deplasaţi mouse-ul în colţul din dreapta jos al spaţiului de lucru. Când este afişată bara de meniu,

faceți clic pe 🎨 (Start) și apoi faceți clic pe

(Presto! BizCard 6).

- Pentru a lansa Nuance PDF Converter Professional 8, efectuați una dintre următoarele operațiuni:
  - Pentru utilizatorii de Windows<sup>®</sup> XP,
     Windows Vista<sup>®</sup> şi Windows<sup>®</sup> 7: Faceţi clic

pe 🚱 (Start) > Toate programele > Nuance PDF Converter Professional 8 > PDF Converter Professional.

 Pentru utilizatorii de Windows<sup>®</sup> 8: Deplasaţi mouse-ul în colţul din dreapta jos al spaţiului de lucru. Când este afişată bara de meniu,

faceți clic pe **Start** și apoi faceți clic pe **Se** (**PDF Converter Professional**).

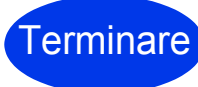

În acest moment instalarea este finalizată.

## Instalarea aplicațiilor opționale

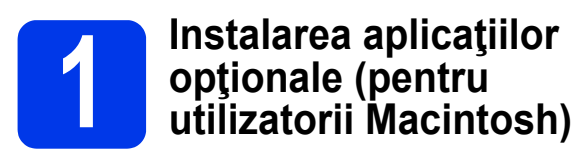

#### NewSoft Presto! BizCard 6

Presto! BizCard vă permite să gestionaţi pe computer informaţiile de pe cărţile de vizită scanate, cum ar fi numele, companiile, adresele poştale, numerele de telefon/fax şi adresele de e-mail. Scanaţi pur şi simplu sau importaţi cărţile de vizită şi Presto! BizCard salvează automat datele şi imaginile de pe fiecare. Sunt disponibile diferite moduri de vizualizare pentru o căutare, editare, creare şi sortare simplă.

#### Presto! PageManager

Presto! PageManager adaugă funcția de recunoaștere optică a caracterelor (OCR) aplicației Brother ControlCenter2. OCR permite scanarea unui document și conversia conținutului acestuia în format text, pentru a putea edita textul folosind aplicația de procesare a textelor aleasă. Folosind Presto! PageManager puteți scana, partaja și organiza fotografii și documente.

 Faceţi dublu clic pe pictograma
 Brother Support (Asistenţă Brother).
 Va fi afişată fereastra Brother Support (Asistenţă Brother).

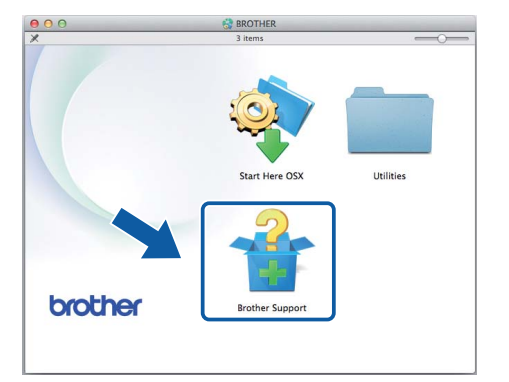

Faceţi clic pe butonul corespunzător aplicaţiei pe care doriţi să o instalaţi. (Aceste aplicaţii disponibile pot diferi în funcţie de ţară.)

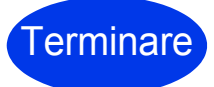

În acest moment instalarea este finalizată.

## Testul de scanare (Scanare către calculator)

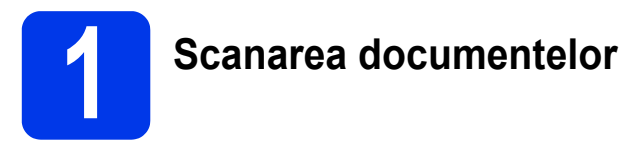

Există diferite metode de scanare (consultați *Manualul de utilizare*). Folosind funcția următoare Scanare către fișier, puteți scana și salva documentele ca fișiere PDF.

Pentru a scana documentele și pentru a configura diferite setări, vă rugăm să verificați dacă ați instalat driverul și dacă ați conectat aparatul la computer folosind instrucțiunile din acest ghid.

- Verificaţi dacă aparatul este conectat la computer.
- încărcați documentul.

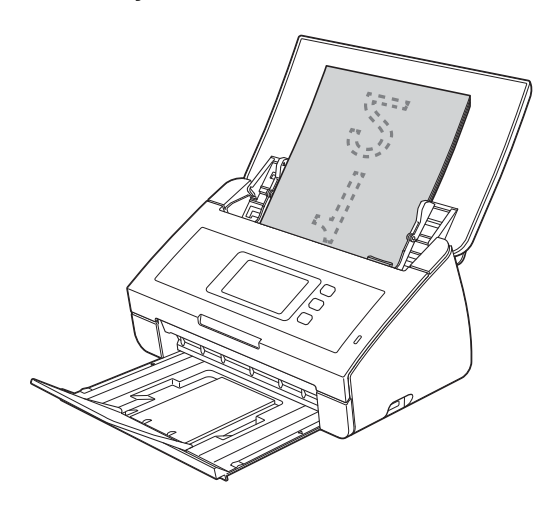

## NOTĂ

La încărcarea mai multor documente, aşezaţi documentele astfel încât marginile de ghidare să fie aliniate pe cât posibil cu direcţia în care se va face alimentarea.

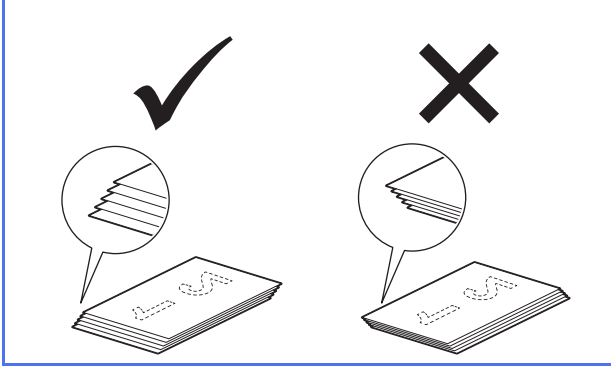

- Pentru utilizatorii ADS-2100e, navigați la c.
- Pentru utilizatorii ADS-2600We, navigați la d.
- Apăsați (tasta Scanare către PC).

Aparatul va începe să alimenteze și să scaneze documentul. Apoi navigați la **i**.

- Derulaţi la stânga sau la dreapta sau apăsaţi pe ◀ sau ▶ pentru a afişa Scanare 1.
- **e** Apăsați către calculator.
- Derulaţi la stânga sau la dreapta pentru a selecta către fişier şi apoi apăsaţi pe OK.
- Selectaţi computerul destinaţie pe care doriţi să salvaţi documentul scanat.
- Apăsați Pornire. Aparatul va începe să alimenteze și să scaneze documentul.
- Datele scanate vor fi salvate în format PDF pe computerul conectat la aparat.

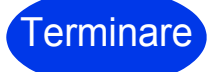

Testul de scanare s-a terminat acum.

С

#### Descărcați manualul de utilizare al aparatului dvs. Brother din Brother Solutions Center.

#### http://solutions.brother.com/manuals

| Care manual?                                                                                                    | Ce conține?                                                                                                    |
|----------------------------------------------------------------------------------------------------|----------------------------------------------------------------------------------------------------|
| Ghidul de instalare și<br>configurare rapidă<br>(prezentul manual)                                                                                                    | Urmați instrucțiunile pentru configurarea aparatului dvs. și pentru instalarea<br>driverelor și a software-ului pentru sistemul de operare și tipul de conexiune<br>la internet pe care le utilizați.<br>Acest manual include instrucțiunile privind siguranța înainte de a configura<br>aparatul. Citiți mai întâi instrucțiunile. |
| Manual de utilizare                                                                                                    | Familiarizați-vă cu operațiunile de scanare, învățați să efectuați întreținerea de rutină și consultați sfaturile de depanare.                                                                                                    |
| Ghidul utilizatorului de reţea<br>(numai pentru ADS-2600We)                                                                                                    | Acest manual oferă informații utile despre setările rețelei și de securitate la utilizarea aparatului Brother. De asemenea, puteți găsi informații despre protocoalele acceptate de aparat și sfaturi detaliate pentru depanare.                                                                                                    |
| Ghid Web connect<br>(numai pentru ADS-2600We)                                                                                                    | Acest manual oferă informații utile despre accesarea serviciilor de internet de pe<br>aparatul Brother, precum și descărcarea imaginilor și încărcarea fișierelor direct<br>din serviciile de internet.                                                                                                    |
| Mobile Print/Scan Guide for<br>Brother iPrint&Scan (Ghidul<br>de imprimare/scanare pentru<br>dispozitive mobile pentru<br>Brother iPrint&Scan)<br>(numai pentru ADS-2600We) | Acest manual oferă informații utile despre scanarea de pe aparatul Brother pe<br>dispozitivul mobil atunci când este conectat la o rețea Wi-Fi. Pentru informații<br>suplimentare despre imprimarea cu ajutorul aceste aplicații pe dispozitivele care<br>acceptă imprimarea, consultați manualul.                                  |
| Brother Image Viewer Guide<br>for Android™ (Ghid Brother<br>de vizualizare a imaginilor<br>pentru Android™)                                                                 | Acest manual oferă informaţii utile despre utilizarea dispozitivului mobil cu<br>Android™ pentru a vizualiza şi edita documente care au fost scanate de către<br>un aparat Brother.                                                                                                    |
| Brother ScanViewer Guide<br>for iOS/OS X<br>(Ghidul Brother ScanViewer<br>pentru iOS/OS X)                                                                                  | Acest manual oferă informații utile despre utilizarea dispozitivului iOS sau a computerului Macintosh pentru a vizualiza și edita documente care au fost scanate de un aparat Brother și salvate în iCloud.                                                                                                    |

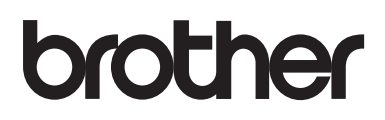

Vizitaţi-ne pe internet la adresa http://www.brother.com/

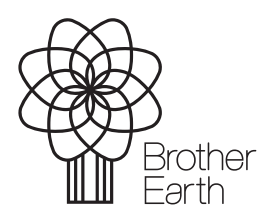

www.brotherearth.com